Рекомендации по paбote в SolidWorks (оформление чертежей в соответствии с ЕСКД, добавление материалов ГОСТ)

# Оглавление

| 1   | Добавление стандартных шаблонов чертежей                    | . 2 |
|-----|-------------------------------------------------------------|-----|
| 2   | Добавление стандартных шаблонов основной надписи            | . 3 |
| 3   | Добавление библиотеки материалов ГОСТ                       | . 6 |
| 4   | Добавление шаблона атрибутов                                | . 8 |
| 5   | Работа со спецификациями сборочных единиц                   | 10  |
| 6   | Рекомендации по обозначению и наименованию деталей и сборок | 17  |
| 7   | Ссылки на полезные материалы по SolidWorks и составлению    |     |
| док | ументации                                                   | 18  |

#### 1 Добавление стандартных шаблонов чертежей

Для оформления чертежей по стандартам ЕСКД было создано 12 шаблонов чертежей в форматах A4 с вертикальной рамкой и A0–A3 с горизонтальной рамкой.

Для добавления данных шаблонов в программу SolidWorks необходимо скачать файлы Шаблон чертежа ГОСТ А4 - Л1 - верт..DRWDOT, Шаблон чертежа ГОСТ А3 - Л1 - гориз..DRWDOT и т.д. Затем данные файлы следует поместить в корень программы по адресу C:\ProgramData\SOLIDWORKS\SOLIDWORKS 2020\templates (рисунок 1).

| Локальный диск (C:) > ProgramData > SOLIDWORKS > SOLIDWORKS 2020 | > templates                        |                 |        | ~ | ē |
|------------------------------------------------------------------|------------------------------------|-----------------|--------|---|---|
| Имя                                                              | <ul> <li>Дата изменения</li> </ul> | Тип             | Размер |   |   |
| MBD                                                              | 09.08.2021 15:38                   | Папка с файлами |        |   |   |
| 📄 gost-assly drw.drwdot                                          | 24.12.2019 17:38                   | Файл "DRWDOT"   | 40 KE  |   |   |
| gost-assy.asmdot                                                 | 24.12.2019 17:38                   | Файл "ASMDOT"   | 46 KE  |   |   |
| 📄 gost-part drw.drwdot                                           | 24.12.2019 17:38                   | Файл "DRWDOT"   | 38 KE  |   |   |
| 📄 gost-part.prtdot                                               | 24.12.2019 17:38                   | Файл "PRTDOT"   | 58 KE  |   |   |
| marker.txt                                                       | 24.12.2019 17:39                   | Текстовый докум | 0 КБ   |   |   |
| ГОСТ-ИЗМЕНЕН.sldstd                                              | 22.09.2021 21:49                   | Файл "SLDSTD"   | 16 KE  |   |   |
| Шаблон чертежа ГОСТ АЗ - Л1 - горизDRWDOT                        | 26.01.2022 15:00                   | Файл "DRWDOT"   | 104 KE |   |   |
| 📄 Шаблон чертежа ГОСТ А4 - Л1 - вертDRWDOT                       | 26.01.2022 15:00                   | Файл "DRWDOT"   | 101 KE |   |   |

Рисунок 1 – Расположение шаблонов чертежей

После выполнения вышеуказанных действий данные шаблоны должны

появиться в окне по созданию нового документа SolidWorks (рисунок 2)

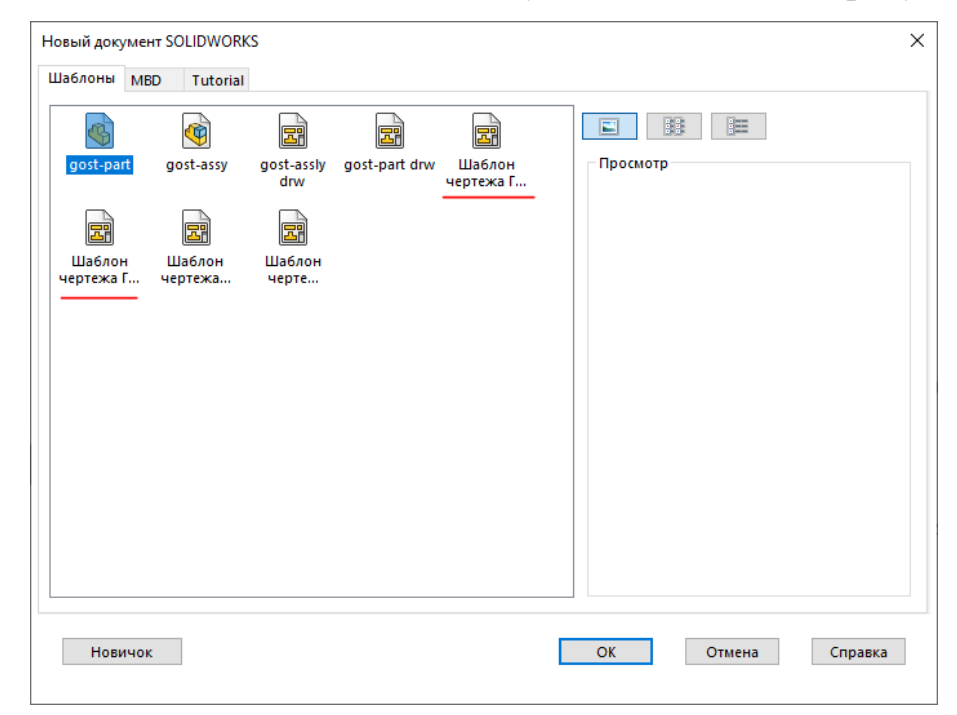

Рисунок 2 – Обновленное окно создания нового документа

### 2 Добавление стандартных шаблонов основной надписи

Для большего облегчения и ускорения оформления чертежей в дополнение к шаблонам чертежей были созданы шаблоны основных надписей для форматов А4–А0.

Для добавления данных шаблонов в программу SolidWorks необходимо скачать файлы  $A4 \ CE - \Gamma OCT - Л1 - верт..slddrt, A4 - \Gamma OCT - Л2 - верт..slddrt и т.д. Затем данные файлы следует поместить в корень программы по адресу$ *C:\ProgramData\SOLIDWORKS\SOLIDWORKS 2020\lang\russian\sheetformat*(рисунок 3).

| ProgramData > SOLIDWORKS >> SOLIDWORKS 2020 > lang > russian > sheetformat |                  |               |        |  |  |  |
|----------------------------------------------------------------------------|------------------|---------------|--------|--|--|--|
| Имя                                                                        | Дата изменения   | Тип           | Размер |  |  |  |
| 📄 А4 - ГОСТ - Л1 - вертslddrt                                              | 26.11.2023 17:08 | Файл "SLDDRT" | 63 KE  |  |  |  |
| 📄 А4 СБ - ГОСТ - Л1 - вертslddrt                                           | 26.11.2023 16:51 | Файл "SLDDRT" | 63 KE  |  |  |  |
| 📄 А4 - ГОСТ - Л2 - вертslddrt                                              | 26.11.2023 16:50 | Файл "SLDDRT" | 45 KE  |  |  |  |
| 📄 АЗ СБ - ГОСТ - Л1 - горизslddrt                                          | 26.11.2023 16:48 | Файл "SLDDRT" | 67 KE  |  |  |  |
| 📄 АЗ - ГОСТ - Л2 - горизslddrt                                             | 26.11.2023 16:45 | Файл "SLDDRT" | 46 KE  |  |  |  |
| 📄 АЗ - ГОСТ - Л1 - горизslddrt                                             | 26.11.2023 16:45 | Файл "SLDDRT" | 69 KE  |  |  |  |
| 📄 А2 СБ - ГОСТ - Л1 - горизslddrt                                          | 26.11.2023 16:44 | Файл "SLDDRT" | 61 KE  |  |  |  |
| 📄 А2 - ГОСТ - Л1 - горизslddrt                                             | 26.11.2023 16:43 | Файл "SLDDRT" | 62 KE  |  |  |  |
| 📄 А1 СБ - ГОСТ - Л1 - горизslddrt                                          | 26.11.2023 16:41 | Файл "SLDDRT" | 60 KE  |  |  |  |
| 📄 А1 - ГОСТ - Л1 - горизslddrt                                             | 26.11.2023 16:40 | Файл "SLDDRT" | 60 KE  |  |  |  |
| 📄 А0 - ГОСТ - Л1 - горизslddrt                                             | 26.11.2023 16:37 | Файл "SLDDRT" | 58 KE  |  |  |  |
| 📄 А0 СБ - ГОСТ - Л1 - горизslddrt                                          | 26.11.2023 16:35 | Файл "SLDDRT" | 57 KB  |  |  |  |
| Спецификация_ГОСТ_Л2.slddrt                                                | 01.02.2022 14:29 | Файл "SLDDRT" | 47 KB  |  |  |  |
| 📄 Спецификация_ГОСТ_Л1.slddrt                                              | 01.02.2022 14:09 | Файл "SLDDRT" | 64 KE  |  |  |  |

Рисунок 3 – Расположение шаблонов основной надписи

После выполнения вышеуказанных действий можно гибко изменять формат существующего чертежа и добавлять вторые листы для форматов A4 и A3. Для этого необходимо кликнуть по листу ПКМ и выбрать Свойства (рисунок 4).

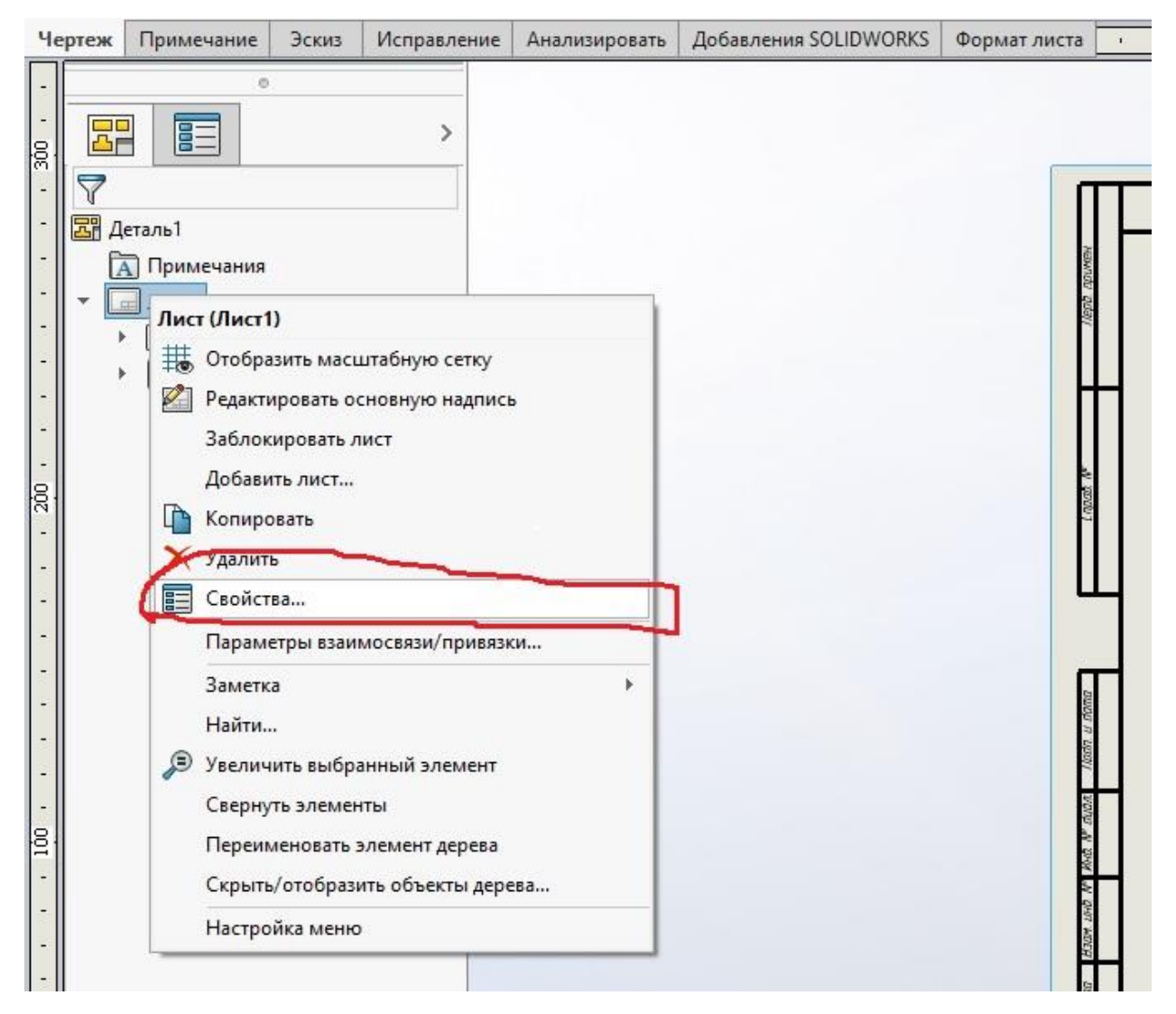

Рисунок 4 – Выбор свойств в окне редактирования чертежа

После этого необходимо выбрать необходимый формат и применить его (рисунок 5).

| - |  |
|---|--|
|   |  |
|   |  |
|   |  |
|   |  |
|   |  |
|   |  |
|   |  |
|   |  |
|   |  |
|   |  |
|   |  |
|   |  |
|   |  |
|   |  |
|   |  |
|   |  |
|   |  |
|   |  |

| Свойства листа                                                                                                    | ?       | × |
|----------------------------------------------------------------------------------------------------|---------|---|
| Свойства листа Параметры зоны                                                                                                    |         |   |
| Имя: Лист1 Следующая метка вида:<br>Масшта6: 1 : 2 По первому углу Следующая метка базы:<br>Основная надпись/размер                                                                                         | A       |   |
| <ul> <li>Стандартный размер листа</li> <li>Просмотр</li> <li>Отобразить только стандартный формат</li> </ul>                                                                                                |         |   |
| А1 СБ - ГОСТ - Л1 - гори:<br>A2 - ГОСТ - Л1 - гориз.<br>A2 СБ - ГОСТ - Л1 - гориз.<br>A3 - ГОСТ - Л1 - гориз.<br>A3 - ГОСТ - Л1 - гориз.<br>A3 СБ - ГОСТ - Л1 - гориз.<br>A4 - ГОСТ - Л1 - вертslddrl Обзор |         |   |
| ✓ Отобразить основную надпись<br>Ширина: 210.000мм ○ Пользовательский размер листа Высота: 297.000мм                                                                                                    |         |   |
| Ширина: Высота:                                                                                                    |         |   |
| Использовать значения, настроенные пользователем, с модели, показанной в:                                                                                                    |         |   |
| По умолчанию 🗸 Выберите листы для изм                                                                                                    | енения  |   |
| Как лист, указанный в Свойствах документа                                                                                                    |         |   |
| Обновить все свойства Применить изменения Отмена                                                                                                    | Справка |   |

Рисунок 5 – Окно выбора свойств листа

Следует, однако, отметить, что при изменении основной надписи наблюдается аномалия в виде сохранения обозначения неуказанной шероховатости с предыдущей основной надписи (рисунок 6). Для того, чтобы убрать это ненужное обозначение, следует кликнуть ПКМ на поле чертежа и выбрать Редактировать основную надпись. После этого можно убрать ненужное обозначение и/или при необходимости отредактировать технические требования.

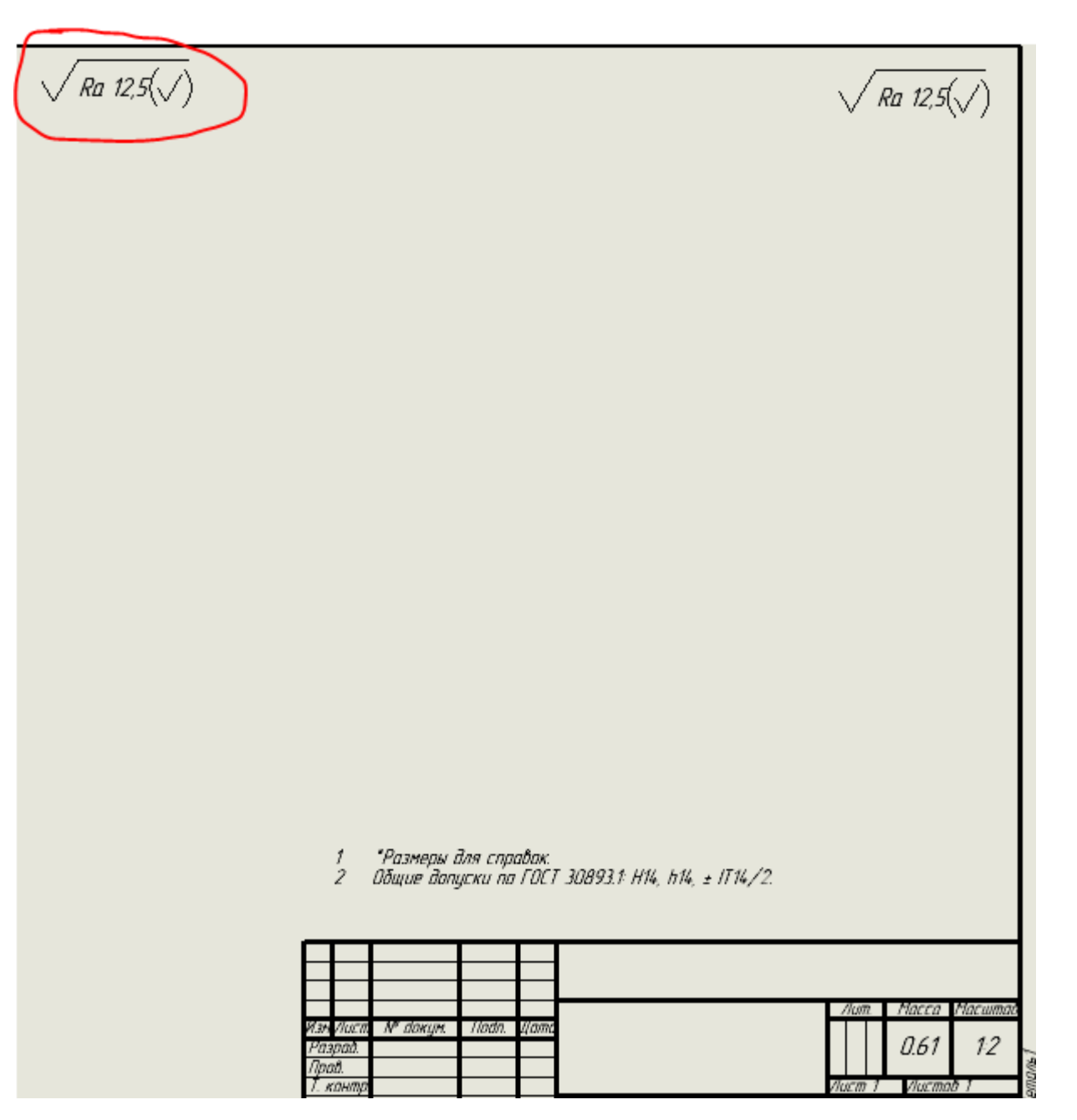

Рисунок 6 – Неуказанная шероховатость «переехала» с формата A4 на формат A3 при изменении основной надписи. Ее следует убрать

# **3** Добавление библиотеки материалов ГОСТ и РVМ

Стандартные библиотеки SolidWorks не содержат в себе материалов, отвечающих ГОСТам, поэтому необходимо самостоятельно добавить подобную библиотеку.

Предварительно следует скачать файл Библиотека материалов (ГОСТ).sldmat. После этого данный файл необходимо поместить в корень

программы по адресу  $C:\Program$  FilesSOLIDWORKS

| Локальный диск (C:) > Program Files > SOLIDWORKS Corp > SOLIDWORKS > lang > russian > sldmaterials |                  |               |          |  |  |
|----------------------------------------------------------------------------------------------------|------------------|---------------|----------|--|--|
| Имя                                                                                                | Дата изменения   | Тип           | Размер   |  |  |
| shader_mapping.dat                                                                                 | 24.12.2019 17:38 | Файл "DAT"    | 18 KE    |  |  |
| SolidWorks DIN Materials.sldmat                                                                    | 24.12.2019 17:38 | Файл "SLDMAT" | 1 047 КБ |  |  |
| solidworks materials.sldmat                                                                        | 24.12.2019 17:38 | Файл "SLDMAT" | 908 KE   |  |  |
| sustainability extras.sldmat                                                                       | 24.12.2019 17:38 | Файл "SLDMAT" | 13 КБ    |  |  |
| 📄 Библиотека материалов (ГОСТ).sldmat                                                              | 26.01.2022 14:53 | Файл "SLDMAT" | 2 843 KE |  |  |

*Corp\SOLIDWORKS\lang\russian\sldmaterials* (рисунок 7).

Рисунок 7 – Расположение базы данных материалов ГОСТ

После выполнения всех действий база данных ГОСТ должна появиться в разделе Материалы (рисунок 8).

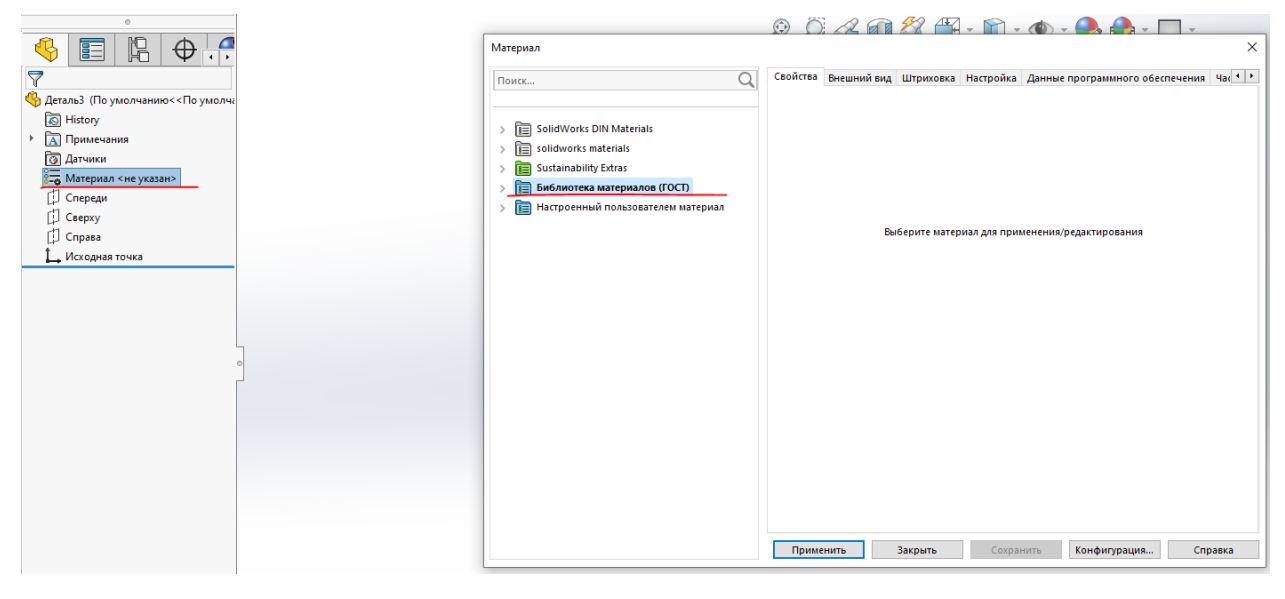

Рисунок 8 – База данных материалов ГОСТ в окне выбора материала SolidWorks

Дополнительно была создана библиотека самых часто используемых материалов PVM. Ее добавление аналогично библиотеке ГОСТ. Следует скачать файл *Библиотека материалов (PVM).sldmat* и поместить его в ту же папку.

## 4 Добавление шаблона атрибутов

Для ускорения создания моделей и чертежей полезно использование атрибутов модели.

Для добавления шаблона атрибутов модели необходимо скачать файл *Свойства детали.prtprp* и *Свойства сборки.prtprp* и поместить их в корень программы по адресу *C:\ProgramData\SOLIDWORKS\SOLIDWORKS* 2020\lang\russian (рисунок 9).

| Локальный диск (C:) > ProgramData > SOLIDWORKS > SOLIDWORKS 2020 > lang > russian |                  |                 |        |  |  |  |  |
|-----------------------------------------------------------------------------------|------------------|-----------------|--------|--|--|--|--|
| Имя                                                                               | Дата изменения   | Тип             | Размер |  |  |  |  |
| Costing templates                                                                 | 09.08.2021 15:43 | Папка с файлами |        |  |  |  |  |
| sheetformat                                                                       | 26.01.2022 12:41 | Папка с файлами |        |  |  |  |  |
| weldments                                                                         | 09.08.2021 15:43 | Папка с файлами |        |  |  |  |  |
| 🔜 xmlschema                                                                       | 09.08.2021 15:38 | Папка с файлами |        |  |  |  |  |
| 📄 gtol.sym                                                                        | 24.12.2019 17:38 | Файл "SYM"      | 173 КБ |  |  |  |  |
| properties.txt                                                                    | 24.12.2019 17:38 | Текстовый докум | 2 КБ   |  |  |  |  |
| 📄 Свойства детали.prtprp                                                          | 26.01.2022 12:56 | Файл "PRTPRP"   | 4 КБ   |  |  |  |  |

#### Рисунок 9 – Расположение шаблона атрибутов модели

Благодаря добавлению данного шаблона при создании новой модели во вкладке Свойства пользователя добавится редактирование атрибутов, таких как обозначение, наименование, разработчик и т.д. (рисунок 10). Достоинством такой системы является то, что данные свойства будут автоматически загружаться в чертеж модели, экономя большое количество времени.

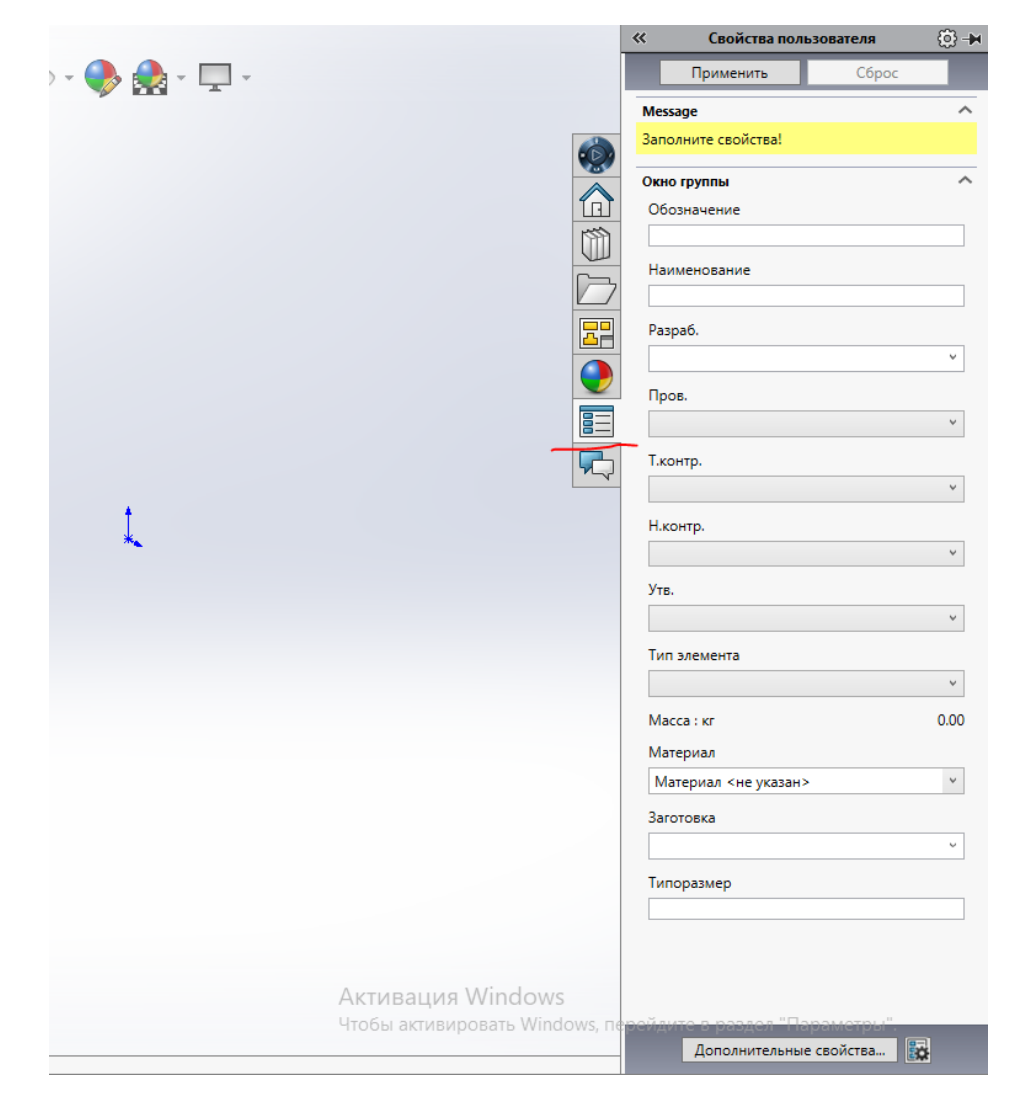

Рисунок 10 – Вкладка Свойства пользователя в модели

## 5 Работа со спецификациями сборочных единиц

Спецификация изделия представляет собой документ, определяющий состав сборочной единицы.

В SolidWorks изначально не предусмотрено оформление спецификаций, соответствующих требованиям ЕСКД, но применение шаблонов позволяет это сделать.

После создания сборки и добавления Свойств пользователя можно приступить к оформлению чертежа сборки (рисунок 11). При этом, благодаря добавлению шаблонов (см. разделы 1–4) данный чертеж соответствует требованиям ЕСКД.

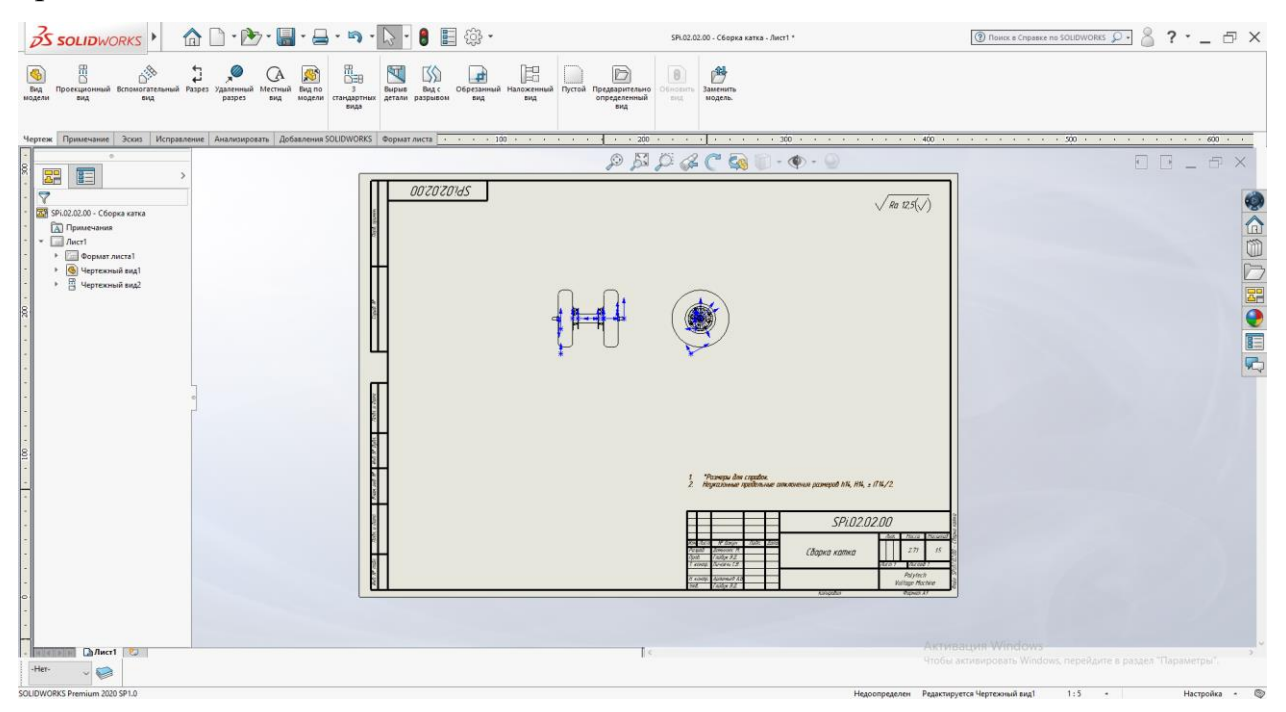

Рисунок 11 – Окно оформления чертежа

Для добавления таблицы спецификации следует выбрать: Вставка – Таблицы – Спецификация. Затем выбирается чертежный вид для указания модели для спецификации. У спецификации также присутствует свой шаблон. Шаблон спецификации.sldbomtbt необходимо скачать и поместить по адресу в корень программы: C:\ProgramData\SOLIDWORKS\SOLIDWORKS 2020\templates. Если шаблон автоматически не выбирается, необходимо его указать самостоятельно, нажав на кнопку Открыть шаблон спецификации (рисунок 12).

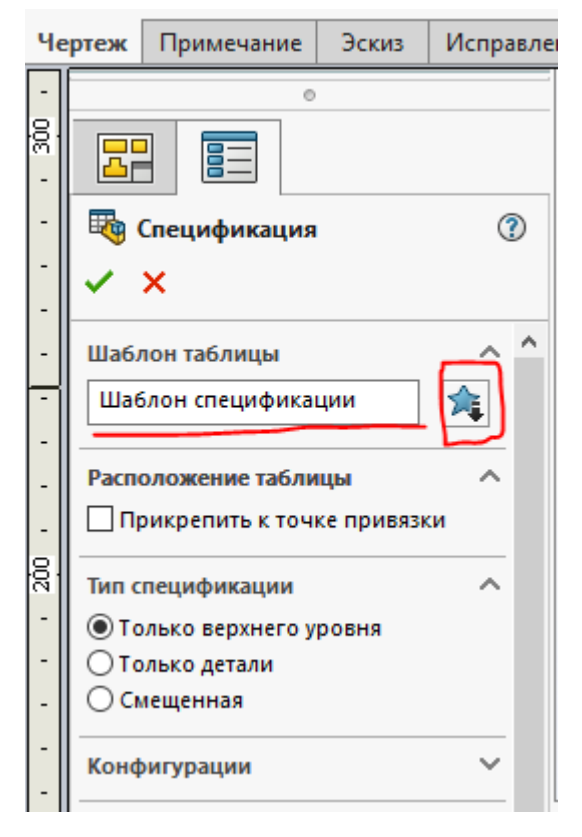

Рисунок 12 – Назначение шаблона спецификации

После всех вышеприведенных действий появится таблица с основными элементами сборки (рисунок 13). Данную таблицу можно разместить рядом с чертежом.

| +          | <b>A B</b> | <b>A</b>        | D               | E E                | F        | <b>6</b> | H H                    |
|------------|------------|-----------------|-----------------|--------------------|----------|----------|------------------------|
| <b>A</b> , |            | Паз<br>иц<br>ия | Обозначение     | Наименование       | K-<br>80 |          | Тип элемента           |
| ₽          |            | 1               | Кидоо М2 200x50 | Колесо от самоката | 2        |          | 3. Стандартные изделия |
| <b>a</b>   |            | 2               | SPi.02.02.01    | Проставка катков   | 1        |          | 1. Сборочные единицы   |
| <b>a</b>   |            | 3               |                 |                    | 4        |          |                        |
| <u>,</u>   |            | 4               |                 |                    | 6        |          |                        |
| <b>1</b> 6 |            | 5               |                 |                    | 6        |          |                        |
| <u></u>    |            | 6               |                 |                    | 2        |          |                        |
|            |            | 7               | SPi.02.00.10-07 | Трубка 14х2х5      | 2        |          | 2. Детали              |
| 3          |            | 8               | SPi.02.00.20-00 | Ось 217            | 1        |          | 2. Детали              |

Рисунок 13 – Результат добавления таблицы спецификации

Данная таблица далека от соответствия требованиям ЕСКД, потому ее следует самостоятельно доработать.

Во-первых, некоторые строки в таблице могут быть не заполнены (на рисунке 13 это строки 3–6). Это происходит со стандартными изделиями, взятыми из библиотеки SolidWorks. В таком случае следует такие изделия

11

выбирать в дереве модели и самостоятельно назначить их свойства (Наименование и тип элемента) (рисунок 14).

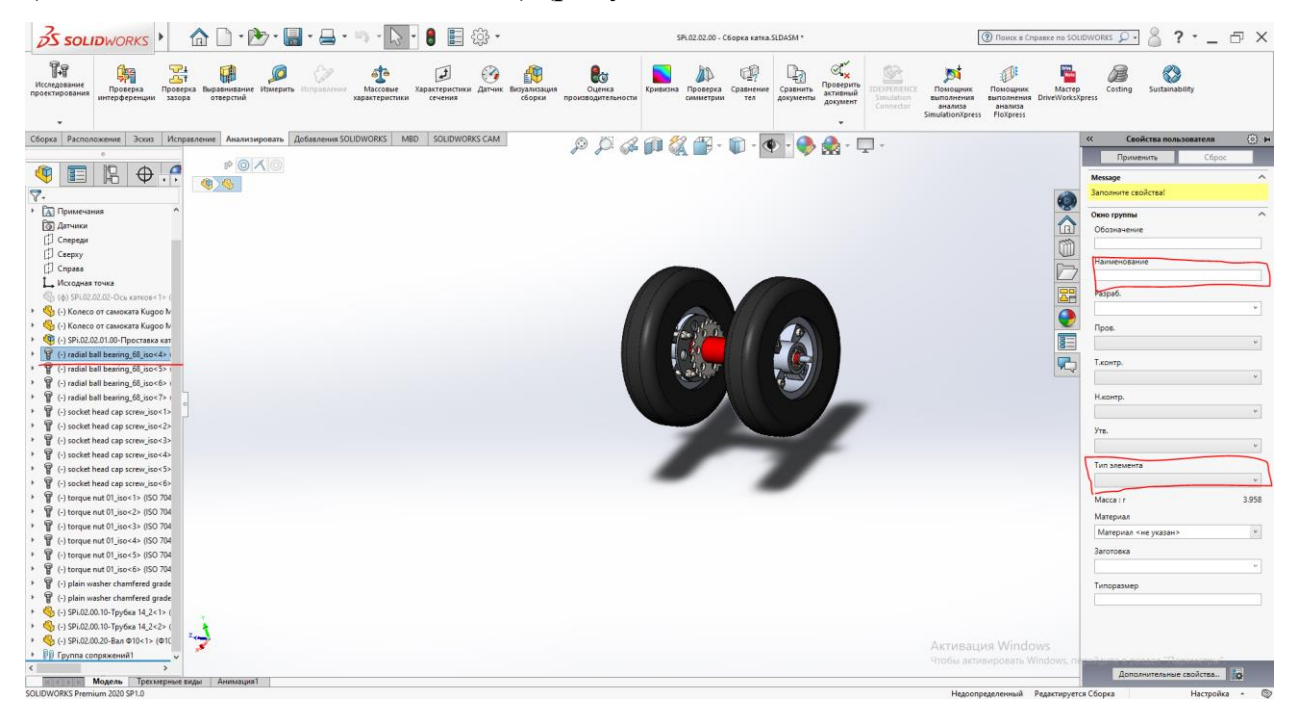

Рисунок 14 – Назначение свойств для стандартных изделий

После этого таблица будет выглядеть следующим образом (рисунок 15):

| \$         |                 | D               | E E                | GF 🔒 G   | H H                    |
|------------|-----------------|-----------------|--------------------|----------|------------------------|
| <b>A</b> , | Поз<br>иц<br>ия | Обозначение     | Наименавание       | K-<br>BO | Тип элемента           |
|            | 1               | Кидоо М2 200x50 | Колесо от самоката | 2        | 3. Стандартные изделия |
|            | 2               | SPi.02.02.01    | Проставка катков   | 1        | 1. Сборочные единицы   |
|            | 3               |                 | Подшипник          | 4        | 3 Стандартные изделия  |
|            | 4               |                 | Болт М6х50         | 6        | 3 Стандартные изделия  |
| <u>a</u>   | 5               |                 | Гайка Мб           | 6        | 3 Стандартные изделия  |
|            | 6               |                 | Шайба 16           | 2        | 3 Стандартные изделия  |
| <u>,</u>   | 7               | SPi.02.00.10-07 | Τργδκα 14x2x5      | 2        | 2. Детали              |
|            | 8               | SPi.02.00.20-00 | Ось 217            | 1        | 2. Детали              |

Рисунок 15 – Таблица с указанием стандартных изделий

Затем, нажав ПКМ на левый верхний угол таблицы необходимо выполнить сортировку элементов. Сортировка должна соответствовать рисунку 16.

| Сортировка                                                         | Х |  |  |  |  |  |
|--------------------------------------------------------------------|---|--|--|--|--|--|
| Порядок<br>По порядку сборки<br>По порядку узлов сборки            |   |  |  |  |  |  |
| Сортировка<br>Тип элемента О По возрастанию<br>О По убыванию       |   |  |  |  |  |  |
| Затем<br>Обозначение Обозначению<br>Опо убыванию                   |   |  |  |  |  |  |
| Затем<br>Наименование О По возрастанию<br>О По убыванию            |   |  |  |  |  |  |
| Группировать элементы<br>По порядку:<br>Сборки<br>Детали<br>Другие |   |  |  |  |  |  |
| Метод                                                              |   |  |  |  |  |  |
| Сохранить сортировку<br>Сохранить текущие параметры сортировки     |   |  |  |  |  |  |
| Позиции Не изменять номера позиций                                 |   |  |  |  |  |  |
| ОК Отмена                                                          |   |  |  |  |  |  |

Рисунок 16 – Выполнение сортировки элементов спецификации

По требованиям ЕСКД тип элемента должен быть записан в столбце наименование, при этом разные типы элементов должны отделяться строкой. Поэтому необходимо самостоятельно добавить строки в столбце наименование и записать типы элемента (сборочные единицы, детали и т.д.).

Для добавления новой строки необходимо сначала ЛКМ выбрать строку таблицы, над которой или под которой вы хотите добавить новую строку. Затем по нажатию ПКМ в выпадающем окне выбрать: Вставка – Строка сверху / Строка снизу. Для удаления ненужной позиции требуется нажать на ячейку с позицией ЛКМ и затем ПКМ в выпадающем окне выбрать Скрыть номер позиции.

После всех вышеприведенных действий таблица должна выглядеть следующим образом (рисунок 17):

13

| Поз<br>иц<br>ия | Обозначение     | Наименавание               | K-<br>80 | Тип элемента           |
|-----------------|-----------------|----------------------------|----------|------------------------|
|                 |                 | [барачные единицы          |          |                        |
| 1               | SPi.02.02.01    | Проставка катков           | 1        | 1. Сборочные единицы   |
|                 |                 | Летали                     |          |                        |
| 2               | SPi.02.00.10-07 | Трубка 14х2х5              | 2        | 2. Детали              |
| 3               | SPi.02.00.20-00 | Ось 217                    | 1        | 2. Детали              |
|                 |                 | <u>Стандартные изделия</u> |          |                        |
| 4               |                 | Болт М6х50                 | 6        | 3 Стандартные изделия  |
| 5               |                 | Гайка Мб                   | 6        | 3 Стандартные изделия  |
| 6               |                 | Подшипник                  | 4        | 3 Стандартные изделия  |
| 7               |                 | เปลนัชิล 16                | 2        | 3 Стандартные изделия  |
| 8               | Kugaa M2 200x50 | Колесо от самоката         | 2        | 3. Стандартные изделия |

Рисунок 17 – Отредактированная таблица спецификации

После этого по нажатию ЛКМ на столбец Тип элемента и последующего нажатия ПКМ в выпадающем окне необходимо выбрать Скрыть – Столбец.

Теперь данную таблицу необходимо вставить в рамку спецификации ЕСКД. Для предварительно следует шаблоны этого скачать Спецификация ГОСТ Л1.slddrt и Спецификация ГОСТ Л2.slddrt и добавить в корень программы в папку C:\ProgramData\SOLIDWORKS\SOLIDWORKS 2020\lang\russian\sheetformat. В чертеже требуется самом добавить дополнительный лист (рисунок 18) по нажатию кнопки в левом нижнем углу.

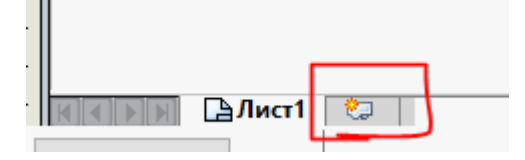

Рисунок 18 – Добавление нового листа

Затем по нажатию ПКМ в свойствах листа нужно выбрать новый шаблон (рисунок 19).

| Свойства листа                                                                                                    |                                               |                                            | ? ×      |  |  |  |
|----------------------------------------------------------------------------------------------------|-----------------------------------------------|--------------------------------------------|----------|--|--|--|
| Свойства листа Параметры зоны                                                                                                    |                                               |                                            |          |  |  |  |
| Имя: Лист3 Тип<br>Масшта6: 1 : 5 Опс                                                                                                    | проекции<br>о первому углу<br>о третьему углу | Следующая метка вид<br>Следующая метка баз | а: А     |  |  |  |
| Основная надпись/размер<br>Стандартный размер листа     Отобразить только станоротиь                                                                                                    |                                               | Іросмотр                                   |          |  |  |  |
| Отобразить только стандартный формат<br>а3 - gost_sh2_land<br>а3 - gost_sh2_port<br>а4 - gost_sh2_port<br>а4 - gost_sh2_port<br>A4 - FOCT - Л1 - sept.<br>Спецификация ГОСТ Л<br>Спецификация ГОСТ Л1.s<br>Обзор |                                               |                                            |          |  |  |  |
| 🗹 Отобразить основную надпись                                                                                                    | Ши                                            | ирина: 210.0000мм                          |          |  |  |  |
| О Пользовательский размер листа                                                                                                    | Вы                                            | сота: 297.0000м                            |          |  |  |  |
| Ширина: Высота:                                                                                                    |                                               |                                            |          |  |  |  |
| Использовать значения, настроенные пользователем, с модели, показанной в:                                                                                                    |                                               |                                            |          |  |  |  |
| Чертежный вид1                                                                                                    | ~                                             | Выберите листы для и                       | зменения |  |  |  |
| 🗌 Как лист, указанный в Свойствах до                                                                                                    | кумента                                       |                                            |          |  |  |  |
|                                                                                                    |                                               |                                            |          |  |  |  |
| Обновить все свойства                                                                                                    | Применить измен                               | ения Отмена                                | Справка  |  |  |  |

Рисунок 19 – Выбор нового шаблона листа

После всех действий новый лист должен выглядеть таким образом (рисунок 20).

|         | Cipterson              | 30WZ                                         | 103.           | Обозна          | чение     |              | На           | именаван   | ue                   | Κοπ  | Приме-<br>чание |
|---------|------------------------|----------------------------------------------|----------------|-----------------|-----------|--------------|--------------|------------|----------------------|------|-----------------|
|         | Ļ                      |                                              |                |                 |           |              |              |            |                      |      |                 |
| duratio |                        |                                              |                |                 |           |              |              |            |                      |      |                 |
| (photo: |                        |                                              |                |                 |           |              |              |            |                      |      |                 |
|         |                        |                                              |                |                 |           |              |              |            |                      |      |                 |
| L       | F                      |                                              |                |                 |           |              |              |            |                      |      |                 |
| ╈       | ┺                      |                                              |                |                 |           |              |              |            |                      |      |                 |
| L       | $\vdash$               |                                              | _              |                 |           |              |              |            |                      |      |                 |
| L       | $\vdash$               |                                              | _              |                 |           |              |              |            |                      |      |                 |
| τ, A.   | F                      |                                              | -              |                 |           |              |              |            |                      |      |                 |
| 5       | H                      | H                                            | -              |                 |           |              |              |            |                      |      |                 |
|         | F                      | H                                            | -              |                 |           |              |              |            |                      |      |                 |
| L       | F                      |                                              |                |                 |           |              |              |            |                      |      |                 |
| -       | ╉                      |                                              |                |                 |           |              |              |            |                      |      |                 |
|         |                        |                                              |                |                 |           |              |              |            |                      |      |                 |
|         |                        |                                              |                |                 |           |              |              |            |                      |      |                 |
| 5       | Г                      |                                              |                |                 |           |              |              |            |                      |      |                 |
| C 000   |                        |                                              |                |                 |           |              |              |            |                      |      |                 |
| (ante   |                        |                                              |                |                 |           |              |              |            |                      |      |                 |
|         | ┶                      |                                              |                |                 |           |              |              |            |                      |      |                 |
| YAN.    | ⊢                      |                                              | _              |                 |           |              |              |            |                      |      |                 |
|         | $\vdash$               |                                              | _              |                 |           |              |              |            |                      |      |                 |
| ŝ,      | ┢                      | H                                            |                |                 |           |              |              |            |                      |      |                 |
| 2       | F                      | H                                            |                |                 | _         |              |              |            |                      |      |                 |
| NDK D   | F                      |                                              |                |                 |           |              |              |            |                      |      |                 |
| 8       | ╉                      |                                              |                |                 |           |              |              |            |                      |      |                 |
| 11      | F                      | Ľ                                            | Ť              |                 | H         |              | 0            | 0:020      | 200                  |      |                 |
| 10.00   | F                      |                                              |                |                 |           | SP1.02.02.00 |              |            |                      |      |                 |
| /(202)  | Ro                     | Rom Nucro A <sup>o</sup> Banan . Nadin Ilama |                |                 |           | Also         | Marri        | 1 Harconal |                      |      |                 |
|         | Pazpað. 8<br>Radi: 17  |                                              | Донка<br>Гайды | wee N<br>n B.B. | H-        |              | Сборка катка |            |                      |      |                 |
| 1000    | 7. novenja 17.         |                                              | г Ланан        | va 68           | $\square$ |              |              |            | Ac.o                 | A.c. | aadi 1          |
| 10.18   | Н канара Артаныев А.В. |                                              |                | +               | Paly      |              |              | Polyteci   | tech Vatlage Machine |      |                 |

Рисунок 20 – Пустой лист спецификации

Теперь нужно просто вырезать таблицу спецификации с чертежного листа по нажатию клавиш Ctrl+X. и вставить ее в спецификацию (рисунок 21), предварительно удалив данные из «шапки таблицы».

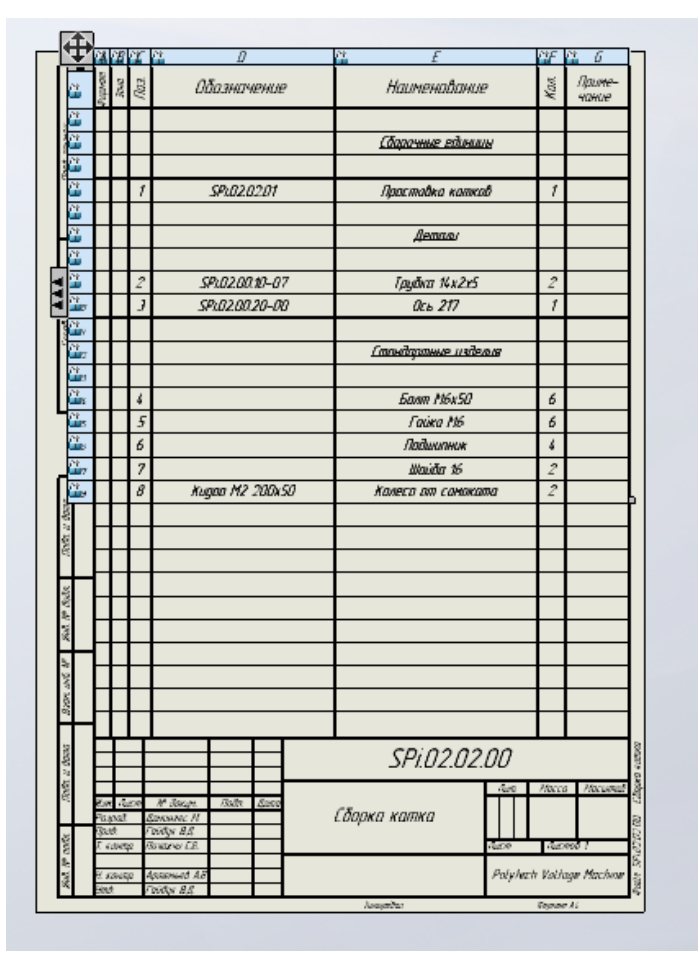

Рисунок 21 – Готовая и оформленная спецификация

При нехватке места на одном листе следует создать еще один лист спецификации со стандартным шаблоном *Спецификация\_ГОСТ\_Л2.slddrt*. При этом для разделения таблицы на несколько частей необходимо нажать ПКМ в левом верхнем углу таблицы и в выпадающем меню выбрать Разделить – горизонтальная автоматическая разбивка.

Более подробные инструкции и советы по созданию и оформлению спецификации представлены в видеоуроке по ссылке <u>https://www.youtube.com/watch?v=hxAXs1AgP34&list=PLbMSFBKxOiBMWIF</u> <u>hAIRRW7rYCIDYRuQk4&index=9&t=2157s</u> (таймкод 27:30).

#### 6 Рекомендации по обозначению и наименованию деталей и сборок

Для стандартизации и единообразия необходимо придерживаться единой системы обозначения деталей и сборок. Основные принципы обозначения поясняются на рисунок 22.

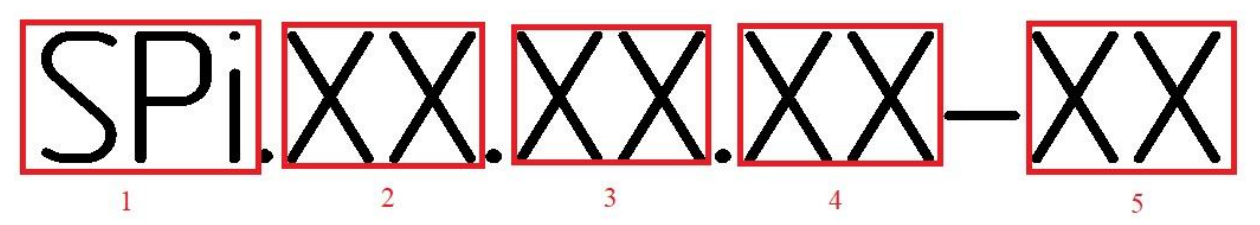

#### Рисунок 22 – Структура обозначения

1 – Наименование изделия;

2 – Порядковый номер сборочной единицы (сборки);

3 – Порядковый номер сборочной единицы более низкого уровня (подсборки);

4 – Порядковый номер детали;

5 – Порядковый номер исполнения.

При выборе наименования деталей и сборок следует руководствоваться принципами логичности и понятности. Можно использовать Определитель наименований Р 50.1.042-2002. Здесь стоит также отметить то, что наименование детали или сборки может состоять из двух или даже нескольких слов. Делается это для удобства чтения спецификаций и чертежей и различения одинаковых деталей и сборок. Например, в ходовой части танка Т-80 присутствует 12 балансиров опорных катков, по шесть на каждый борт. Но каждый из этих балансиров имеет свое оригинальное наименование. К примеру, видя наименование «Балансир левый первой подвески», читатель сразу понимает, что данный балансир относится к конструкции подвески первого опорного катка левого борта.

7 Ссылки на полезные материалы по SolidWorks и составлению документации

1. YouTube-канал SolidFactory. Видеоуроки по созданию деталей, сборок и оформлению чертежей. Настоятельно рекомендуется просмотр Уроков 8 и 9 плейлиста Базовый курс SolidWorks.

https://www.youtube.com/c/SolidFactory

2. Уроки SolidWorks. Полезные письменные уроки по работе в программе.

https://3ddd-engineering.ru/uroki-solidworks/

3. База данных ГОСТ <u>https://docs.cntd.ru/</u>

4. Определитель наименований сборочных единиц Р 50.1.042-2002.

https://files.stroyinf.ru/Data2/1/4294816/4294816993.pdf